# 

# ERP Web Documentos Fiscais Relacionamento de Impostos Fiscais

DOCWEB05V1

| E | RP          | Web         | Doc  | ume  | entos       | Fise | cais/      | 'Rela | cion | ame | nto | de In | npos | tos | Fisca | ais |  |  |   |  |
|---|-------------|-------------|------|------|-------------|------|------------|-------|------|-----|-----|-------|------|-----|-------|-----|--|--|---|--|
|   |             |             |      |      |             |      |            |       |      |     |     |       |      |     |       |     |  |  |   |  |
| í | n           | lic         |      |      |             |      |            |       |      |     |     |       |      |     |       |     |  |  |   |  |
|   |             |             | C    |      |             |      |            |       |      |     |     |       |      |     |       |     |  |  |   |  |
| C | )bje        | etivo       |      |      |             |      |            |       |      |     |     |       |      |     |       |     |  |  | 3 |  |
|   |             |             |      | ont  |             | Jaco |            | too   |      |     |     |       |      |     |       |     |  |  |   |  |
| K | <u>(ela</u> | <u>CIOI</u> | 1811 | ient | <u>o ae</u> |      | <u>005</u> | los   | FISC | ais |     |       |      |     |       |     |  |  | 4 |  |
|   |             |             |      |      |             |      |            |       |      |     |     |       |      |     |       |     |  |  |   |  |
|   |             |             |      |      |             |      |            |       |      |     |     |       |      |     |       |     |  |  |   |  |
|   |             |             |      |      |             |      |            |       |      |     |     |       |      |     |       |     |  |  |   |  |
|   |             |             |      |      |             |      |            |       |      |     |     |       |      |     |       |     |  |  |   |  |
|   |             |             |      |      |             |      |            |       |      |     |     |       |      |     |       |     |  |  |   |  |
|   |             |             |      |      |             |      |            |       |      |     |     |       |      |     |       |     |  |  |   |  |
|   |             |             |      |      |             |      |            |       |      |     |     |       |      |     |       |     |  |  |   |  |
|   |             |             |      |      |             |      |            |       |      |     |     |       |      |     |       |     |  |  |   |  |
|   |             |             |      |      |             |      |            |       |      |     |     |       |      |     |       |     |  |  |   |  |
|   |             |             |      |      |             |      |            |       |      |     |     |       |      |     |       |     |  |  |   |  |
|   |             |             |      |      |             |      |            |       |      |     |     |       |      |     |       |     |  |  |   |  |
|   |             |             |      |      |             |      |            |       |      |     |     |       |      |     |       |     |  |  |   |  |
|   |             |             |      |      |             |      |            |       |      |     |     |       |      |     |       |     |  |  |   |  |
|   |             |             |      |      |             |      |            |       |      |     |     |       |      |     |       |     |  |  |   |  |
|   |             |             |      |      |             |      |            |       |      |     |     |       |      |     |       |     |  |  |   |  |
|   |             |             |      |      |             |      |            |       |      |     |     |       |      |     |       |     |  |  |   |  |
|   |             |             |      |      |             |      |            |       |      |     |     |       |      |     |       |     |  |  |   |  |
|   |             |             |      |      |             |      |            |       |      |     |     |       |      |     |       |     |  |  |   |  |
|   |             |             |      |      |             |      |            |       |      |     |     |       |      |     |       |     |  |  |   |  |
|   |             |             |      |      |             |      |            |       |      |     |     |       |      |     |       |     |  |  |   |  |
|   |             |             |      |      |             |      |            |       |      |     |     |       |      |     |       |     |  |  |   |  |
|   |             |             |      |      |             |      |            |       |      |     |     |       |      |     |       |     |  |  |   |  |
|   |             |             |      |      |             |      |            |       |      |     |     |       |      |     |       |     |  |  |   |  |
|   |             |             |      |      |             |      |            |       |      |     |     |       |      |     |       |     |  |  |   |  |
|   |             |             |      |      |             |      |            |       |      |     |     |       |      |     |       |     |  |  |   |  |

# 

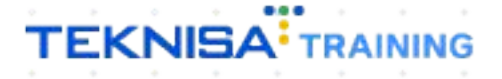

# Objetivo

| mp | osto | DS TI | sca | IS. |  |  |  |  |  |  |  |  |  |
|----|------|-------|-----|-----|--|--|--|--|--|--|--|--|--|
|    |      |       |     |     |  |  |  |  |  |  |  |  |  |
|    |      |       |     |     |  |  |  |  |  |  |  |  |  |
|    |      |       |     |     |  |  |  |  |  |  |  |  |  |
|    |      |       |     |     |  |  |  |  |  |  |  |  |  |
|    |      |       |     |     |  |  |  |  |  |  |  |  |  |
|    |      |       |     |     |  |  |  |  |  |  |  |  |  |
|    |      |       |     |     |  |  |  |  |  |  |  |  |  |
|    |      |       |     |     |  |  |  |  |  |  |  |  |  |
|    |      |       |     |     |  |  |  |  |  |  |  |  |  |
|    |      |       |     |     |  |  |  |  |  |  |  |  |  |
|    |      |       |     |     |  |  |  |  |  |  |  |  |  |
|    |      |       |     |     |  |  |  |  |  |  |  |  |  |
|    |      |       |     |     |  |  |  |  |  |  |  |  |  |
|    |      |       |     |     |  |  |  |  |  |  |  |  |  |
|    |      |       |     |     |  |  |  |  |  |  |  |  |  |
|    |      |       |     |     |  |  |  |  |  |  |  |  |  |
|    |      |       |     |     |  |  |  |  |  |  |  |  |  |
|    |      |       |     |     |  |  |  |  |  |  |  |  |  |
|    |      |       |     |     |  |  |  |  |  |  |  |  |  |
|    |      |       |     |     |  |  |  |  |  |  |  |  |  |

# **Relacionamento de Impostos Fiscais**

1. Selecione o **menu superior** (Imagem 1) no canto superior esquerdo.

| 14/09<br>14/09                                  | rcio pebbian litda         |          |                      |                           | Vencimento                 | : De 31/08/2023 ;          | té 14/09/2023               |    |              | Access Control 2.2 | 9.0 ( DB Version |
|-------------------------------------------------|----------------------------|----------|----------------------|---------------------------|----------------------------|----------------------------|-----------------------------|----|--------------|--------------------|------------------|
| nanceiro Fiscal Pedidos                         | Documentos Fiscais         | Produção |                      |                           |                            |                            |                             |    |              |                    |                  |
| Recebimentos - Vencidos                         | Recebimentos em A<br>(Dia) | berto R  | tecebimentos<br>Dia) | - Baixados                | Pagamentos - \             | /encidos                   | Pagamentos em Aber<br>(Dia) | to | Pagamentos - | Baixados (Dia)     |                  |
| 🔺 293                                           | হৈ                         | 0        | S                    | 0                         |                            | 538                        | ছে                          | 0  | S            | 0                  |                  |
| - Títulos a Receber - En<br>Vencimento CNPJ/CPF | n Aberto<br>Cliente        |          | Parc.                | Valor Líq.                | [→ Títulos a<br>Vencimento | I Pagar - Em A<br>CNPJ/CPF | berto<br>Fornecedor         |    | Parc.        | Valor Líq.         |                  |
|                                                 | 1/0                        |          |                      | $\rightarrow \rightarrow$ | 14 A                       |                            |                             |    |              |                    |                  |
| Divisão de Receitas                             | le Título                  |          |                      |                           | Divisão de                 | Despesas                   | 170                         |    |              |                    |                  |

Imagem 1 - Menu Superior

2. Na **barra de pesquisa** (Imagem 2) digite "Relacionamento de Impostos Fiscais" e selecione o resultado correspondente.

| MARIANA RIBEIRO<br>14/09/2023<br>0001 - MATRIZ                                                   | 0                    | Vencimento                                      | : De 31/08/2023                                                 | até 14/09/2023 | _            | Access Control 2.20         | ER<br>0.0 ( DB Version - 7461 |
|--------------------------------------------------------------------------------------------------|----------------------|-------------------------------------------------|-----------------------------------------------------------------|----------------|--------------|-----------------------------|-------------------------------|
| RELACIONAMENTO IMPOS X<br>Relacionamento Impostos Fiscais<br>Parametrização - Documentos Fiscais | i ecebimento:<br>Ja) | Pagamentos - 1                                  | <sup>/encidos</sup>                                             |                | Pagamentos - | Baixados (Dia)<br>O         |                               |
|                                                                                                  |                      | L→ Títulos a<br>Vencimento                      |                                                                 |                |              | Valor Líg.                  |                               |
|                                                                                                  |                      | I← ←<br>Divisão de                              | Despesas                                                        | 0              | _            | $\rightarrow$ $\rightarrow$ |                               |
|                                                                                                  |                      | EMPRES<br>EMPRES<br>EMACENI<br>MATERI<br>ADIANT | TIMO<br>S E OUTROS SALGADI<br>V PRIMA (CMV)<br>MIENTO FORNECEDO | 0,29%<br>0,73% |              |                             |                               |

Imagem 2 - Barra de pesquisa

3. Na **tela de listagem** (Imagem 3) vão estar apresentados todos os impostos cadastrados no sistema. Clique no imposto que deseja fazer um relacionamento.

| Relacion   | namento de Impostos Fiso<br>1   0001 - MATRIZ | cais                         |                   | Access Control 2.86.0 ( DB Version - 74 |
|------------|-----------------------------------------------|------------------------------|-------------------|-----------------------------------------|
| elacioname | nto de Impostos Fiscais                       | Impostos para Importação XML |                   |                                         |
| Código     | Sigla                                         | Imposto Recuperável          | Órgão Arrecadador | Apuração                                |
| 00         | ICMS                                          | Sim                          | Estadual          | Data de Competência                     |
| 01         | FECP                                          |                              |                   |                                         |
| 02         | ICMS ADJ                                      |                              |                   |                                         |
| 03         | CARGA RJ                                      |                              |                   |                                         |
| 04         | FET                                           |                              |                   |                                         |
| 05         | ICMS-COMPL                                    |                              |                   |                                         |
| 06         | ST-COMPL                                      |                              |                   |                                         |
| 07         | IVA                                           | Não                          | Federal           | Data de Competência                     |
| 10         | IPI                                           | Não                          | Federal           | Data de Competência                     |
| 20         | П                                             | Não                          | Federal           | Data de Competência                     |
| 21         | IRRF-E                                        | Não                          | Federal           | Data de Competência                     |
| 22         | IRRF-S                                        |                              |                   |                                         |
| 24         | PCC                                           | Não                          | Federal           | Data de Competência                     |
| 25         | IRPJ                                          | Não                          | Federal           | Data de Competência                     |
| 26         | FUNRURAL                                      | Não                          | Municipal         | Data de Competência                     |
| 30         | ISSQN-E                                       | Não                          | Municipal         | Data de Competência                     |
| 31         | ISSQN-S                                       | Não                          | Municipal         | Data de Competência                     |

#### Imagem 3 – Tela de Listagem

### 4. Na tela apresentada, selecione Adicionar (Imagem 4).

| elacioname | nto de Impostos Fiscais Imp | 22 - IRRF-S |       |                     |           |                   |          |      |
|------------|-----------------------------|-------------|-------|---------------------|-----------|-------------------|----------|------|
| Código     | Sigla                       | Código      | Sigla | Imposto Recuperável |           | Órgão Arrecadador | Apuração | Tipo |
|            | ICMS                        | -           |       |                     | Não há re | egistros          |          |      |
| 01         | FECP                        | -           |       |                     |           |                   |          |      |
| 02         | ICMS ADJ                    | -           |       |                     |           |                   |          |      |
| 03         | CARGA RJ                    | -           |       |                     |           |                   |          |      |
| )4         | FET                         | _           |       |                     |           |                   |          |      |
| 05         | ICMS-COMPL                  |             |       |                     |           |                   |          |      |
| 06         | ST-COMPL                    |             |       |                     |           |                   |          |      |
| 17         | IVA                         |             |       |                     |           |                   |          |      |
| 10         | IPI                         |             |       | 5                   |           |                   |          |      |
| 20         | п                           |             |       | -0                  |           |                   |          |      |
| 21         | IRRF-E                      |             |       |                     |           |                   |          |      |
| 22         | IRRF-S                      | <           |       |                     |           |                   |          |      |
| 14         | PCC                         |             |       |                     |           |                   |          |      |
| 25         | IRPJ                        |             |       |                     |           |                   |          | 0    |
| 26         | FUNRURAL                    |             |       |                     |           |                   |          | G    |
| 30         | ISSQN-E                     |             |       |                     |           |                   |          |      |
| 31         | ISSQN-S                     |             |       |                     |           |                   |          |      |
| Voltar     |                             |             |       | 0                   |           |                   |          |      |

#### Imagem 4 – Adicionar

# TEKNISA

5. Na tela de preenchimento (Imagem 5), localize o imposto desejado.

| IRRF-5<br>digo Sigla | 23 - IRRF * 22 - IRRF 5<br>Imposto ©<br>IRRF | X |    |  |
|----------------------|----------------------------------------------|---|----|--|
| digo Sigla           | Impe<br>IRRF                                 | X |    |  |
|                      | IRRF                                         | X |    |  |
|                      |                                              |   |    |  |
|                      |                                              |   |    |  |
|                      |                                              |   |    |  |
|                      |                                              |   |    |  |
|                      |                                              |   |    |  |
|                      |                                              |   |    |  |
|                      |                                              |   |    |  |
|                      |                                              |   |    |  |
|                      |                                              |   |    |  |
|                      |                                              |   |    |  |
|                      |                                              |   | €. |  |
|                      |                                              |   |    |  |
|                      |                                              |   |    |  |
|                      |                                              |   |    |  |
|                      |                                              |   |    |  |
|                      |                                              |   |    |  |
|                      |                                              |   |    |  |
|                      |                                              |   |    |  |
|                      |                                              |   |    |  |
|                      |                                              |   |    |  |

Imagem 5 - Tela de Preenchimento

## 6. Clique em **Salvar** (Imagem 6) na parte inferior direita.

| 27           | - IRRE-S |       |        | 23 - IRRF « 22 - IRRF-S |   |      |   |       |
|--------------|----------|-------|--------|-------------------------|---|------|---|-------|
| lacionamento | - Adlana | fiels | Incore | Imposto O               |   | Tipo |   |       |
| digo         | odigo    | əlgia | Impe   | IRRF                    | × |      |   | ~     |
|              |          |       |        |                         |   |      |   |       |
|              |          |       |        |                         |   |      |   |       |
| _            |          |       |        |                         |   |      |   |       |
|              |          |       |        |                         |   |      |   |       |
|              |          |       |        |                         |   |      |   |       |
|              |          |       |        |                         |   |      |   |       |
| _            |          |       |        |                         |   |      |   |       |
| _            |          |       |        |                         |   |      |   |       |
|              |          |       |        |                         |   |      |   |       |
|              |          |       |        |                         |   |      |   |       |
|              |          |       |        |                         |   |      |   |       |
|              |          |       |        |                         |   | 1    | b |       |
|              |          |       |        |                         |   |      |   |       |
|              |          |       |        |                         |   |      |   |       |
|              |          |       |        |                         |   |      |   |       |
| _            |          |       |        |                         |   |      |   |       |
|              |          |       |        |                         |   |      |   |       |
| _            |          |       |        |                         |   |      |   |       |
|              |          |       |        |                         |   |      |   |       |
|              |          |       |        |                         |   |      |   |       |
| ncelar       |          |       |        |                         |   |      |   | Salva |

Imagem 6 – Salvar

# TEKNISA

7. Em seguida, selecione **Voltar** (Imagem 7) na parte inferior esquerda para voltar à tela inicial.

| elacionamer                           | nto de Impostos Fiscais Impo | 22 - 1887-5 |       |                     |                |                     |      |
|---------------------------------------|------------------------------|-------------|-------|---------------------|----------------|---------------------|------|
| (                                     | et -1-                       | Código      | Sigla | Imposto Recuperável | Órgão Arrecada | dor Apuração        | Тіро |
| odigo                                 | Sigla                        | 23          | IRRF  | Não                 | Federal        | Data de Competência | 00   |
| 0                                     | ICMS                         |             |       |                     |                |                     |      |
| 1                                     | FECP                         |             |       |                     |                |                     |      |
| 2                                     | ICMS ADJ                     |             |       |                     |                |                     |      |
| 3                                     | CARGA RJ                     |             |       |                     |                |                     |      |
| 4                                     | FET                          |             |       |                     |                |                     |      |
| 5                                     | ICMS-COMPL                   |             |       |                     |                |                     |      |
| 5                                     | ST-COMPL                     |             |       |                     |                |                     |      |
| 7                                     | IVA                          |             |       |                     |                |                     |      |
| D                                     | IPI                          |             |       |                     |                |                     |      |
| )                                     | п                            |             |       |                     |                |                     |      |
| 1                                     | IRRF-E                       |             |       |                     |                |                     |      |
| 2                                     | IRRF-S <                     | 3           |       |                     |                |                     |      |
| 4                                     | PCC                          |             |       |                     |                |                     |      |
| 5                                     | IRPJ                         |             |       |                     |                |                     |      |
| 5                                     | FU <sup>2</sup>              |             |       |                     |                |                     |      |
| )                                     | <b>∠</b> N-E                 |             |       |                     |                |                     |      |
| · · · · · · · · · · · · · · · · · · · | ISSQN-S                      |             |       |                     | Þ              |                     |      |
| oltar                                 |                              |             |       | 0                   | 6A.            |                     |      |

8. Depois de ter feito o relacionamento, a **tela principal** (Imagem 8) irá apresentar todos os dados necessários para o imposto: se é imposto recuperável, o órgão arrecadador e a apuração.

| Relacioname | nto de Impostos Fiscais | Impostos para Importação XML |                   | Acces Control       |
|-------------|-------------------------|------------------------------|-------------------|---------------------|
| Código      | Sigla                   | Imposto Recuperável          | Órgão Arrecadador | Apuração            |
| 00          | ICMS                    | Sim                          | Estadual          | Data de Competência |
| 01          | FECP                    |                              |                   |                     |
| 02          | ICMS ADJ                |                              |                   |                     |
| 03          | CARGA RJ                |                              |                   |                     |
| 04          | FET                     |                              |                   |                     |
| 05          | ICMS-COMPL              |                              |                   |                     |
| 06          | ST-COMPL                |                              |                   |                     |
| 07          | IVA                     | Não                          | Federal           | Data de Competência |
| 10          | IPI                     | Não                          | Federal           | Data de Competência |
| 20          | П                       | Não                          | Federal           | Data de Competência |
| 21          | IRRF-E                  | Não                          | Federal           | Data de Competência |
| 22          | IRRF-S                  | Não                          | Federal           | Qata de Competência |
| 24          | PCC                     | Não                          | Federal           | Data de Competência |
| 25          | IRPJ                    | Não                          | Federal           | Data de Competência |
| 26          | FUNRURAL                | Não                          | Municipal         | Data de Competência |
| 30          | ISSQN-E                 | Não                          | Municipal         | Data de Competência |
| 31          | ISSQN-S                 | Não                          | Municipal         | Data de Competência |

Imagem 8 - Tela Principal

9. Em seguida, se direcione para a aba **Imposto para Importação XML** (Imagem 9).

| lacionamento de Imp | oostos Fiscais Impostos para | Importação XM |       |                        | ACKADA CONCION |
|---------------------|------------------------------|---------------|-------|------------------------|----------------|
| ódigo XML           | Sigla XML                    | Código        | Sigla | Importa do Arquivo XML | Gera Encargo   |
| 0                   | ICMS                         | 00            | ICMS  | Sim                    |                |
| 1                   | FECP                         |               |       | Não                    |                |
| 2                   | ICMS ADJ                     |               |       | Não                    |                |
| 3                   | CARGA RJ                     |               |       | Não                    |                |
| 14                  | FET                          |               |       | Não                    |                |
| 5                   | ICMS-COMPL                   |               |       | Não                    |                |
| 6                   | ST-COMPL                     |               |       | Não                    |                |
| 7                   | IVA                          |               |       | Não                    |                |
| 0                   | IbI                          | 10            | IPI   | Sim                    |                |
| 0                   | Ш                            | 19            | П     | Sim                    |                |
| :1                  | IRRF-E                       |               |       | Não                    |                |
| 2                   | IRRF-S                       |               |       | Não                    |                |
| 4                   | PCC                          |               |       | Não                    |                |
| 5                   | IRPJ                         |               |       | Não                    |                |
| 6                   | FUNRURAL                     |               |       | Não                    |                |
| 0                   | ISSQN-E                      | 30            | ISSQN | Sim                    |                |
| 1                   | ISSON-S                      | 31            | ISSON | Sim                    |                |

- Imagem 9 Imposto para Importação XML
- 10. Nessa aba, o sistema apresenta automaticamente na **tela** (Imagem 10) o código e a sigla de todos os impostos que foram feitos o relacionamento. Caso não apresente, clique em cima do imposto que é necessário alterar.

| elacionamento de Imp | oostos Fiscais Impostos p | 22 - IRRF-S<br>Impostos para Importação XM | AL        |              |  |
|----------------------|---------------------------|--------------------------------------------|-----------|--------------|--|
| Código XML           | Sigla XML                 | Código XML                                 | Siela XML |              |  |
| 00                   | ICMS                      | 22                                         | IRRF-S    |              |  |
| 01                   | FECP                      | Código                                     | Sigla     |              |  |
| 02                   | ICMS ADJ                  |                                            |           | Gera Encargo |  |
| 03                   | CARGA RJ                  | Importa do Arquivo XML                     |           |              |  |
| 04                   | FET                       |                                            |           |              |  |
| 05                   | ICMS-COMPL                |                                            |           |              |  |
| 06                   | ST-COMPL                  |                                            |           |              |  |
| 07                   | IVA                       |                                            |           |              |  |
| 10                   | IPI                       |                                            |           |              |  |
| 20                   | Ш                         | h                                          | 2         |              |  |
| 21                   | IRRF-E                    | 6                                          | 5         |              |  |
| 22                   | IRRF-S                    |                                            |           |              |  |
| 24                   | PCC                       |                                            |           |              |  |
| 25                   | IRPJ                      |                                            |           |              |  |
| 26                   | FUNRURAL                  |                                            |           |              |  |
| 80                   | ISSQN-E                   |                                            |           |              |  |
| 11                   | 155QN-5                   |                                            |           |              |  |

Imagem 10 - tela

# TEKNISA

8

11. Em seguida, Editar (Imagem 11) na parte inferior da tela.

| Relacionamento de Im            | postos Fiscais |                                             |              |              | Access Control | 2.86.0 ( DB Version - 7461 )<br>Favoritos |
|---------------------------------|----------------|---------------------------------------------|--------------|--------------|----------------|-------------------------------------------|
| Relacionamento de Impostos Fiso | ais Impostos p | 22 - IRRF-S<br>Impostos para Importação XML |              |              |                |                                           |
| Código XML                      | Sigla XML      | Código XML                                  | Sigla XML    |              |                |                                           |
| 00                              | ICMS           | 22                                          | IRRF-S       |              |                |                                           |
| 01                              | FECP           | Código                                      | Sigla        |              |                |                                           |
| 02                              | ICMS ADJ       |                                             |              | Gera Encargo |                |                                           |
| 03                              | CARGA RJ       | Importa do Arquivo XML                      |              |              |                |                                           |
| 04                              | FET            |                                             |              |              |                |                                           |
| 05                              | ICMS-COMPL     |                                             |              |              |                |                                           |
| 06                              | ST-COMPL       |                                             |              |              |                |                                           |
| 07                              | IVA            |                                             |              |              |                |                                           |
| 10                              | IPI            |                                             |              |              |                |                                           |
| 20                              | п              | N                                           |              |              |                |                                           |
| 21                              | IRRF-E         | цę                                          |              |              |                |                                           |
| 22                              | IRRF-S         |                                             |              |              |                |                                           |
| 24                              | PCC            |                                             |              |              |                |                                           |
| 25                              | IRPJ           |                                             |              |              |                |                                           |
| 26                              | FUNRURAL       |                                             |              |              |                |                                           |
| 30                              | ISSQN-E        |                                             |              |              |                |                                           |
| 31                              | ISSQN-S        |                                             |              |              |                |                                           |
| <b>∢</b> Voltar                 |                |                                             | ()<br>Editar |              |                |                                           |
|                                 |                |                                             |              | <br>         |                |                                           |

- Imagem 11 Editar
- 12. Na **tela de preenchimento** (Imagem 12), você deve preencher o campo Sigla com o imposto.
  - Caso a importação do arquivo XML deva ser feita, é necessário indicar no campo referente.

| = 🕸 Relacionamen      | nto de Impostos Fiscais<br>MATRIZ |                                           |           |          | Access Control | 2.86.0 ( DB Version - 7461 )<br>Favoritos |
|-----------------------|-----------------------------------|-------------------------------------------|-----------|----------|----------------|-------------------------------------------|
| Relacionamento de Imp | postos Fiscais Impostos p         | 22 - IRRF-S<br>Impostos para Importação X | ML        |          |                |                                           |
| Código XML            | Sigla XML                         | Código XML                                | Sigla XML |          |                |                                           |
| 00                    | ICMS                              | 22                                        | IRRF-S    |          |                | ×                                         |
| 01                    | FECP                              | Código                                    | Sigla     |          |                |                                           |
| 02                    | ICMS ADJ                          | 23                                        | IRRF      |          |                | X                                         |
|                       | CARGA RJ                          | Importa do Arquivo XML                    |           | Procurar |                | Q                                         |
| 04                    | FET                               |                                           | 6         |          |                |                                           |
| 05                    | ICMS-COMPI                        |                                           |           |          |                |                                           |
|                       | TCM3-COMPC                        |                                           |           |          |                |                                           |
|                       |                                   |                                           |           |          |                |                                           |
| 07                    | IVA                               |                                           |           |          |                |                                           |
| 10                    | IPI                               |                                           |           |          |                |                                           |
| 20                    | Ш                                 |                                           |           |          |                |                                           |
| 21                    | IRRF-E                            |                                           |           |          |                |                                           |
| 22                    | IRRF-S                            |                                           |           |          |                |                                           |
| 24                    | PCC                               |                                           |           |          |                |                                           |
| 25                    | IRPJ                              |                                           |           |          |                |                                           |
| 26                    | FUNRURAL                          |                                           |           |          |                |                                           |
|                       | ISSQN-E                           |                                           |           |          |                |                                           |
| 31                    | ISSON-S                           |                                           |           |          |                |                                           |
| Cancelar              |                                   |                                           |           |          |                | Salvar                                    |
|                       |                                   |                                           |           |          |                |                                           |

Imagem 12 - Tela de Preenchimento

13. Em seguida, clique em **Salvar** (Imagem 13) no canto inferior direito.

| 14/09/2023   0001 - | nto de Impostos Fiscais<br>MATRIZ |                            |           |            | Access Control                    | FIS<br>2.86.0 ( DB Version - 7461 ) F2 |
|---------------------|-----------------------------------|----------------------------|-----------|------------|-----------------------------------|----------------------------------------|
| acionamento de Imr  | postos Fiscais Impostos           | 22 - IRRF-S                |           |            |                                   |                                        |
|                     |                                   | Impostos para Importação X | ML        |            |                                   |                                        |
| idigo XML           | Sigla XML                         | Código XML                 | Sigla XML |            |                                   |                                        |
|                     | ICMS                              | 22                         | IRRF-S    |            | Access Control 2.86.0 ( 08 Versio |                                        |
|                     | FECP                              | Código                     | Sigla     |            |                                   |                                        |
|                     | ICMS ADJ                          | 23                         | INNE      | Com Engine |                                   |                                        |
|                     | CARGA RI                          | Importa do Arquivo XML     |           | Procurar   |                                   |                                        |
|                     |                                   |                            | C3        |            |                                   |                                        |
|                     | TE I                              |                            |           |            |                                   |                                        |
|                     | ICMS-COMPL                        |                            |           |            |                                   |                                        |
|                     | ST-COMPL                          |                            |           |            |                                   |                                        |
|                     | IVA                               |                            |           |            |                                   |                                        |
|                     | IPI                               |                            |           |            |                                   |                                        |
|                     | Ш                                 |                            |           |            |                                   |                                        |
|                     | IRRF-E                            |                            |           |            |                                   |                                        |
|                     | IRRF-S                            |                            |           |            |                                   |                                        |
|                     | 200                               |                            |           |            |                                   |                                        |
|                     | PLL                               |                            |           |            |                                   |                                        |
|                     | IRPJ                              |                            |           |            |                                   |                                        |
|                     | FUNRURAL                          |                            |           |            |                                   |                                        |
|                     | ISSQN-E                           |                            |           |            |                                   |                                        |
|                     | ISSQN-S                           |                            |           |            |                                   |                                        |
| ncelar              |                                   |                            |           |            |                                   | Sa                                     |
|                     |                                   |                            |           |            |                                   |                                        |

Imagem 13 - Salvar

14. Por fim, clique em **Voltar** (Imagem 14) na parte inferior esquerda.

| telacionamento de Imp | postos Fiscais Impostos p | 22 - IRRF-5<br>Impostos para Importação X | ML        |              |  |
|-----------------------|---------------------------|-------------------------------------------|-----------|--------------|--|
| Código XML            | Sigla XML                 | Código XML                                | Sigla XML |              |  |
| 00                    | ICMS                      | 22                                        | IRRF-S    |              |  |
| 01                    | FECP                      | Código<br>23                              | Sigla     |              |  |
| 02                    | ICMS ADJ                  | 25                                        |           | Gera Encargo |  |
| 03                    | CARGA RJ                  | Importa do Arquivo XML                    |           |              |  |
| 04                    | FET                       |                                           |           |              |  |
| 05                    | ICMS-COMPL                |                                           |           |              |  |
| 06                    | ST-COMPL                  |                                           |           |              |  |
| 07                    | IVA                       |                                           |           |              |  |
| 10                    | IbI                       |                                           |           |              |  |
| 10                    | п                         |                                           |           |              |  |
| :1                    | IRRF-E                    |                                           |           |              |  |
| 12                    | IRRF-S <                  |                                           |           |              |  |
| 24                    | PCC                       |                                           |           |              |  |
| 25                    | RPJ                       |                                           |           |              |  |
| 26                    | FUNRURAL                  |                                           |           | 2            |  |
| 30                    | ISSQN-E                   |                                           |           |              |  |
| 31                    | 155QN-5                   |                                           |           |              |  |
| Voltar                |                           |                                           | 0         |              |  |

Imagem 14 - Voltar

| Seguindo os passos, | o relacionamento | de imp | ostos | fiscais | terá | sido | finali | zado | C |
|---------------------|------------------|--------|-------|---------|------|------|--------|------|---|
| com sucesso.        |                  |        |       |         |      |      |        |      |   |